## No site: https://www.habitacaodigital.caixa.gov.br/acesso-cliente

## Clique em Ver contrato no campo: Meu financiamento

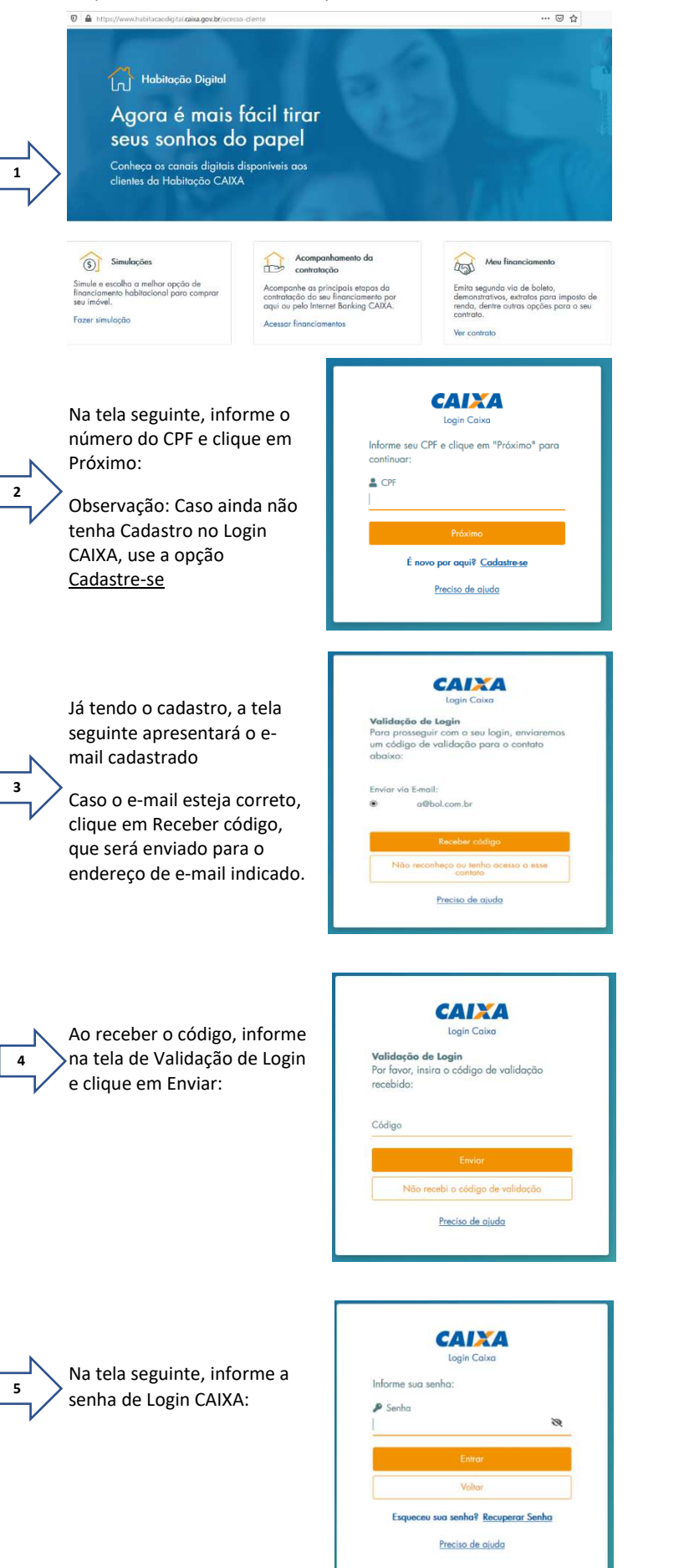

Caso tenha esquecido a senha do Login CAIXA, use a opção <u>Recuperar Senha</u>

Após o acesso ao Login CAIXA, selecione corretamente as respostas às perguntas da Identificação Positiva. Importante responder todas as perguntas corretamente!

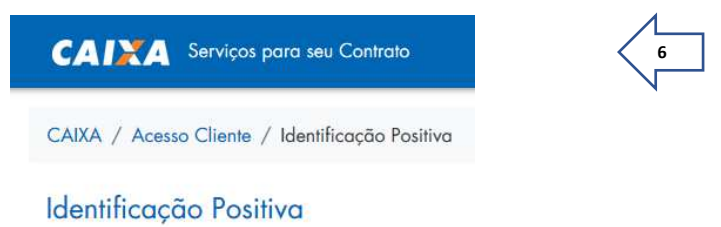

## E em seguida, clique em Segunda Via Boleto:

| CAIXA / Serviços para o seu Contrato / Segunda Via Boleto                             |                    |
|---------------------------------------------------------------------------------------|--------------------|
| Bem-vindo(a)!                                                                         | Segunda Via Boleta |
| III Segunda Via Boleto                                                                |                    |
| 🖹 Extrato de Imposto de Renda                                                         |                    |
| Peclaração de Quitação<br>lei 12.007/2009                                             |                    |
| Demonstrativo de Valores Cobrados<br>Resol. BACEN 3.919/10                            |                    |
| Habilitoção de Seguros<br>FGHab - MIP/DFI                                             |                    |
| 🕒 Reimpressão de Boletos Válidos                                                      |                    |
| <ul> <li>Minhas Solicitações</li> <li>Consulta de solicitação em andamento</li> </ul> |                    |
| <ul> <li>Vendi Meu Imóvel</li> <li>Venda por meio de um novo financiamento</li> </ul> |                    |
| Documento Descritivo do Crédito                                                       |                    |

## IMPORTANTE

Caso o e-mail do Login CAIXA não seja o e-mail correto, consta a orientação para atualização do cadastro no Login CAIXA.

Não reconheço ou tenho acesso a esse contato

Procure uma agência da Caixa com seu documento de identificação e solicite a atualização do seu cadastro no Login CAIXA.

Preciso de ajuda